## ELMS Web ストア 学生ユーザー向けクイックガイド

アカウントの作成 – Email ドメイン認証

大学の Web ストアへアクセスします。
 Web ストア URL: <u>https://ritsumeikan.onthehub.com/</u>

Web ストアの言語は、トップページの右上に表示される国旗のアイコンをクリック することで変更が可能です。

| 立命館アジア太平洋大学                                                              | トップページ ヘルプ<br><u> ●</u> ] 日本語バージョン |
|--------------------------------------------------------------------------|------------------------------------|
|                                                                          | サインイン 登録                           |
| 製品検索                                                                     | Q                                  |
| 学生 教員/職員                                                                 |                                    |
| ● セッションが期限切れになり、自動的にサインアウトしました。                                          |                                    |
| アカデミック ソフトウェア センターへようこそ。                                                 |                                    |
| このサイトは、教育機関のソフトウェア配信 Web サイトです。学生、教員、およびスタッフは<br>に値引きした価格でソフトウェアを購入できます。 | はこの Web サイトを通して、標準小売価格から大幅         |
| このサイトに記載された価格は、教育機関と特定のソフトウェアの発売元間の契約を通して、                               | 独占的に設定されています。                      |
| 注文ページに移動します                                                              |                                    |

- 2. 画面右上「登録」ボタンをクリックします。
- **3.** 「組織から発行されたメールアドレス」の欄に、APU メールアドレスを入力し、 「続行」をクリックします。

## 立命館アジア太平洋大学

トップページ | ヘルブ | 👤 日本語バージョン

サインイン | 登録

| 製品検索     Q       学生 教員蔵員     アカウント認証>電子メールアドレスの認証       参加学校の学生および教員の皆様のみが、こちらのWebストアからご注文いただけます。<br>以下に学校で発行された皆様のメールアドレスを入力いただくと、最も迅速に教育機関の<br>資格を認証いただけます。       組織から発行されたメールアドレス* |                                                                                                    |   |
|----------------------------------------------------------------------------------------------------|----------------------------------------------------------------------------------------------------|---|
| 学生 教員蔵員 アカウント認証 >電子メール アドレスの認証 参加学校の学生および教員の皆様のみが、こちらのWebストアからご注文いただはすます。<br>以下に学校で発行された皆様のメールアドレスを入力いただくと、最も迅速に教育機関の<br>資格を認証いただけます。 組織から発行されたメールアドレス*                               | 製品検索                                                                                                  | Q |
| アカウント認証 >電子メール アドレスの認証<br>参加学校の学生および教員の皆様のみが、こちらのWebストアからご注文いただけます。<br>以下に学校で発行された皆様のメールアドレスを入力いただくと、最も迅速に教育機関の<br>資格を認証いただけます。<br><b>組織から発行されたメール アドレス・</b>                          | 学生教員/蔵員                                                                                               |   |
| アカウント認証 >電子メール アドレスの認証<br>参加学校の学生および教員の皆様のみが、こちらのWebストアからご注文いただけます。<br>以下に学校で発行された皆様のメールアドレスを入力いただくと、最も迅速に教育機関の<br>資格を認証いただけます。<br>組織から発行されたメール アドレス・                                 |                                                                                                    |   |
| 参加学校の学生および教員の皆様のみが、こちらのWebストアからご注文いただけます。<br>以下に学校で発行された皆様のメールアドレスを入力いただくと、最も迅速に教育機関の<br>資格を認証いただけます。<br><b>組織から発行されたメール アドレス・</b>                                                    | アカウント認証 >電子メール アドレスの認証                                                                                |   |
| 組織から発行されたメール アドレス*                                                                                                    | 参加学校の学生および教員の皆様のみが、こちらのWebストアからご注文いただけます。<br>以下に学校で発行された皆様のメールアドレスを入力いただくと、最も迅速に教育機関の<br>資格を認証いただけます。 |   |
|                                                                                                    | 組織から発行されたメール アドレス・                                                                                    |   |
|                                                                                                    |                                                                                                    |   |
| 新行                                                                                                    |                                                                                                    |   |
|                                                                                                    |                                                                                                    |   |

4. 続く画面「アカウントの登録」にて、必要事項(アスタリスク\*の箇所)をすべて入 力します。「ユーザーの所属グループ」ではリストから「学生」を選択してくださ い。

| 6*                                                          |                            | <b>姓</b> *                                              |
|-------------------------------------------------------------|----------------------------|---------------------------------------------------------|
| 1~ <del>"</del> ~ቆ"                                         |                            | 電子メール アドレス・                                             |
| Ospuncjp                                                    |                            | Bepu.sc.ip                                              |
|                                                             |                            | メールアドレスがユーザー名の役割を果たします。Webストアへのサイン・<br>ン時に使用します。        |
| 【スワードの高沢−◎                                                  |                            | パスワードの確認入力。                                             |
|                                                             |                            |                                                         |
| 身分証                                                         |                            |                                                         |
| 組織(紋音機関、団体)*                                                |                            | 組織から発行されたメール アドレス・                                      |
| Ritsumeikan Asia Pocific University                         | $\overline{\checkmark}$    | . Ворилсар                                              |
| ユーザーの所属グループ                                                 |                            |                                                         |
| 選択してください                                                    | $\mathbf{\mathbf{v}}$      |                                                         |
| こちらが要求する利用資格の証明書をご提出いただけない場                                 | 合、注文い                      |                                                         |
| ただいた商品の全額をお支払いいただく責任を負います                                   |                            |                                                         |
|                                                             |                            |                                                         |
| プロモーションおよび新しいリリースについての情報を含む<br>いつでも構築をやめることができます。詳細およびお問い合わ | OKINUto Solutic<br>)せ先情報につ | onsinc.からの電子メールの受け取りを希望します。<br>いては、ブライバシー保護方針を参照してください。 |
|                                                             |                            |                                                         |
|                                                             |                            |                                                         |
| 上はロボットではあり<br>ません actantona                                 |                            |                                                         |
|                                                             |                            |                                                         |

- 5. 「私はロボットではありません」にチェックを入れ、「登録」をクリックします。
- 6. 登録したメールアドレス宛に、アカウント登録を完了するためのリンクが含まれた メールが送信されますので、メールをご確認の上、リンクをクリックします。 自動的に認証が完了し、Web ストアが展開します。

## サインイン

- 大学の Web ストアへアクセスします。
   Web ストア URL: <u>https://ritsumeikan.onthehub.com/</u>
- 2. 画面右上の「サインイン」をクリックします。言語を変更するには国旗のアイコン をクリックします。

| 立命館アジア太平洋大学                                                             | トップページ ヘルプ<br>・<br>日本語バージョン<br>サインイン 登録 |
|-------------------------------------------------------------------------|-----------------------------------------|
| 製品検索                                                                    | Q                                       |
| 学生 教員/職員                                                                |                                         |
| ● セッションが期限切れになり、自動的にサインアウトしました。                                         |                                         |
| アカデミック ソフトウェア センターへようこそ。                                                |                                         |
| このサイトは、教育機関のソフトウェア配信 Web サイトです。学生、教員、およびスタッフ<br>に値引きした価格でソフトウェアを購入できます。 | 7はこの Web サイトを通して、標準小売価格から大幅             |
| このサイトに記載された価格は、教育機関と特定のソフトウェアの発売元間の契約を通して                               | 、独占的に設定されています。                          |
| 注文ページに移動します                                                             |                                         |

3. ユーザー名 (APU メールアドレス) とパスワード入力し、「サインイン」をクリッ クします。

| サインイン           |  |  |
|-----------------|--|--|
| ▲ ユーザー名・        |  |  |
| xxxxx@apu.ac.jp |  |  |
| ▲ バスワード・        |  |  |
|                 |  |  |
| サインイン           |  |  |

- 1. トップページで「注文ページへ移動します」をクリックします。
- ご利用資格のある製品が表示されますので、製品名、またはアイコンをクリックし、「カートに追加」をクリックします。

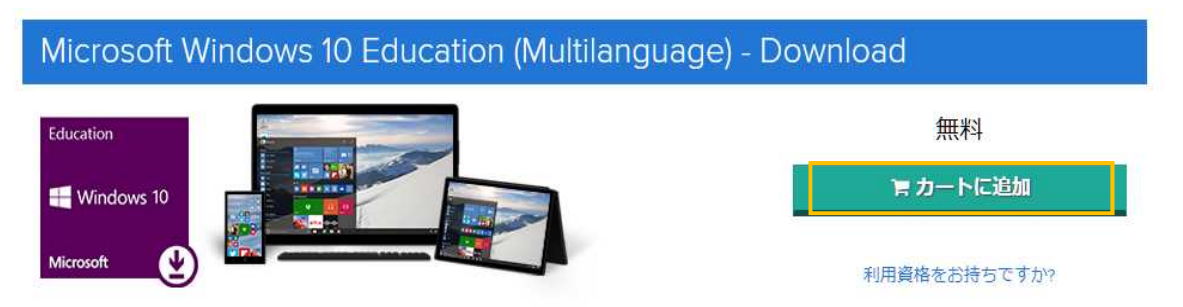

- 3. ショッピングカートが表示されますので、「ご注文手続き」をクリックします。
- 4. 「メッセージ」画面に使用許諾書が表示されます。内容をご確認の上、ユーザー名 と署名を入力し、「同意します」をクリックします。
- 5. オーダー内容、ご連絡先等の詳細をご確認の上、オーダーを実行します。
- 6. オーダーレシートが登録メールアドレスへ送信されます。

## ダウンロード

- 1. Web ストアにサインイン後、画面右上に表示されている「こんにちは、ユーザー名」を クリックします。
- 2. 利用アカウント/オーダーを選択します。
- 3. オーダー履歴より該当する製品名のリンクをクリックします。
- 「ダウンロード」ボタンとプロダクトキーが表示されます。「ダウンロード」をクリッ クすると、Windows 10 Education へのアップグレード方法詳細が表示されますので、アッ プグレード元となる現在ご使用中の OS をリストから選択し、手順に沿ってダウンロード を完了します。
- 【注意】プロダクトキー及び、「ダウンロード」ボタンはオーダー完了後 31 日間、ユーザ ーアカウント内に表示されます。この期間内にご自身でプロダクトキーの控えをお 取りいただけますようお願いいたします。